## Anleitung Anmeldung über SheepOnline

| <ol> <li>Auf der Eingabeleiste deines<br/>Internet-Browsers das SheepOnline<br/>Portal öffnen:</li> </ol> | http://sheeponline.qualitasag.ch                                                                                                    |
|----------------------------------------------------------------------------------------------------|----------------------------------------------------------------------------------------------------|
| <ol> <li>Persönlichen Benutzernamen und<br/>Passwort eingeben.<br/>Danach "Anmelden" anklicken</li> </ol> | Schweizerischer Schafzuchtverband<br><u>Féd</u> ération suisse d'élevage ovin<br><u>Fed</u> erazione svizzera d'allevamento ovino<br>Anmeldung |
|                                                                                                    | Benutzername       Passwort       Passwort vergessen   Anmelden                                                                                |
| 3. Auf "Austellungsanmeldung" klicken                                                                     |                                                                                                    |

|                                                                                                    |                                                                                                    |                                      | ochat                            | i komme                                           | n unter "Anmelde                    | n" anklic                         | ken                      |                                         |                               |  |
|----------------------------------------------------------------------------------------------------|----------------------------------------------------------------------------------------------------|--------------------------------------|----------------------------------|---------------------------------------------------|-------------------------------------|-----------------------------------|--------------------------|-----------------------------------------|-------------------------------|--|
|                                                                                                    |                                                                                                    |                                      |                                  |                                                   | "                                   |                                   |                          |                                         |                               |  |
| 6 4                                                                                                    | nmoldon" klic                                                                                                    |                                      |                                  |                                                   |                                     |                                   |                          |                                         |                               |  |
| 0. "A                                                                                                    |                                                                                                    |                                      |                                  |                                                   |                                     |                                   |                          |                                         |                               |  |
| -                                                                                                    | 1.00                                                                                                    |                                      |                                  |                                                   |                                     | 1 -                               |                          |                                         |                               |  |
| Sunrise   Mobile • I                                                                                                    | Inter 🗙   🗳 Anmeldung bei Schafz                                                                                                    | × Q* Schweizerischer Schaf:          | × Q bi                           | dschirm vergrößern : 🗙                            | Windows 10: Zoom-Mc X Q bildschirmv | $r - Suche \times   \mathbf{Q}$ t | bildschirm verkleinern   | ×   + –                                 |                               |  |
| $\leftarrow$ C $\bigcirc$                                                                                                    | 🔶 🔿 🙆 https://sheeponline.qualitasag.ch/SheepWeb/f//arm/reg 🕺 🖓 😨 😰                                                                                                    |                                      |                                  |                                                   |                                     |                                   |                          |                                         |                               |  |
| Vlein Konto<br>Betrieb                                                                                                    | Ausstellungsanmeld                                                                                                    | ung                                  |                                  |                                                   |                                     |                                   |                          |                                         |                               |  |
| Warktplatz                                                                                                    | 1998672 - Dörig Markus, Eben-Ezerweg 26, 4402 Frenkendorf                                                                                                    |                                      |                                  |                                                   |                                     |                                   |                          |                                         |                               |  |
| nei                                                                                                    | Nach Eigentümer filtern: Wahlen + Aktualisieren Anmed                                                                                                    |                                      |                                  |                                                   |                                     |                                   |                          |                                         | Anmelden                      |  |
|                                                                                                    | Negistrerung tur 'BLU Liestal 2022' Verfügbare Ausstellungen Amethikanseme Amethikanseme |                                      |                                  |                                                   |                                     |                                   |                          |                                         | nmeldesching                  |  |
| Stammdaten<br>Tierliste                                                                                                    | Excel Download                                                                                                    |                                      |                                  |                                                   |                                     |                                   | riassicilarigisaatan     | n Massionangonamo M                     |                               |  |
| Stammdaten<br>Fierliste<br>Schlachtliste<br>Betriebslisten                                                                                                    | Excel-Download<br>Nr. Orig -Nr. Anmelder                                                                                                    | Geschl.<br>⇔ Name ≎                  | Rasse Geb                        | urtsdatum Lac<br>Nr.                              | Schauinfos 0                        | Bemerkungen<br>des Betriebs       | 01.10.2022<br>08.10.2022 | BLU Liestal 2022 25<br>TAVANNES 2022 06 | 5.09.202<br>3.09.202 <b>4</b> |  |
| Stammdaten<br>Fierliste<br>Schlachtliste<br>Betriebslisten<br>Schlachtlisten<br>Schlachtlisten<br>S | Excel-Download                                                                                                    | Geschl. Name 0<br>SÖCKLI             | Rasse Geb<br>SN 29.1             | urtsdatum Lac<br>∧ Nr.<br>⇒<br>0.2015 5           | Schauinfos 0                        | Bemerkungen<br>des Betriebs       | 01.10.2022<br>08.10.2022 | BLU Liestal 2022 25<br>TAVANNES 2022 06 | 5.09.202<br>3.09.202 <b>4</b> |  |
| Stammdaten<br>Fierliste<br>Schlachtliste<br>Betriebslisten<br>Stelles rogen<br>Dyricht<br>Stelle rogen<br>Dyricht<br>Stelle rogen                                                                                                    | Excel-Download                                                                                                    | Geschi. Name o<br>SÖCKLI<br>F LÖCKLI | Rasse Geb<br>SN 29.11<br>SN 27.0 | urtsdatum Lac<br>Nr.<br>⇒<br>0.2015 5<br>1.2016 4 | Schauinfos 0                        | Bemerkungen<br>des Betriebs       | 01.10.2022<br>08.10.2022 | BLU Liestal 2022 25<br>TAVANNES 2022 06 | 5 09 202 <b>4</b>             |  |

→ Anmeldeschluss SheepOnline 22.9.2023